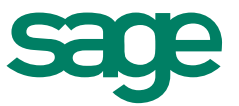

# CUSTOMER SUPPORT PORTAL Manual de Usuario

**Esther Pastor** 28 11 2013

# Contenido

| 1.0 | Customer Suport Portal      | 3  |
|-----|-----------------------------|----|
| 1.1 | Acceso al Portal            | 3  |
| 1.2 | Salir del Portal            | 3  |
| 2.0 | Consulta on-line            | 4  |
| 3.0 | Creación de un ticket       | 6  |
| 3.1 | Adjuntar ficheros           | 9  |
| 3.2 | Insertar comentarios        | 9  |
| 3.3 | Consultar cambio de estados | 10 |
| 3.4 | Cierre ticket               | 10 |
|     |                             |    |

| 4.0 Informe 1 | 11 |
|---------------|----|
|---------------|----|

1.0 Customer Support Portal
 A través del portal web podrás gestionar tus consultas
 e incidencias con el departamento de Customer
 Services

#### 1.1 Acceso al Portal

La dirección web para acceder al portal es la siguiente:

www.sage.es/support-midmarket

Pantalla de acceso:

| suario<br>ontraseña             |  |
|---------------------------------|--|
| suario<br>ontraseña<br>Entrar   |  |
| ontraseña<br>Entrar             |  |
| ontraseña<br>Entrar             |  |
| Entrar                          |  |
| Entrar                          |  |
|                                 |  |
| Recordarme para la proxima vez. |  |
| la olvidado su contraseña?      |  |
|                                 |  |
|                                 |  |
| ersion 7.5.2.2151               |  |

Una vez introducidos "Usuario" y "Contraseña" se dará acceso al portal.

#### 1.2 Salir del Portal

Para salir del portal, simplemente deberás hacer click en la opción Desconectar que te aparecerá en el menú superior.

## 2.0 Consulta on-line Visualizarás todos los tickets de tu empresa en tiempo real

La pantalla principal del portal es la siguiente:

| Rienvenid@ Esther Pasto   | d                        |                                |                           |                         |            |               |                     |            |                 |
|---------------------------|--------------------------|--------------------------------|---------------------------|-------------------------|------------|---------------|---------------------|------------|-----------------|
| Sienreinige zourer rosie. | _                        |                                |                           |                         |            |               |                     |            |                 |
| 🕀 Recently Viewed 🔻 🕂 Cr  | ear ticket 🕜 Ayuda 🕶     |                                |                           |                         |            |               |                     |            |                 |
| Portal                    | Tickets                  |                                |                           |                         |            |               |                     |            |                 |
| Tickets                   | E Herets                 |                                |                           |                         |            |               |                     |            |                 |
|                           | Cookup Lookup            | Results Web Portal All Tickets | Web Portal Closed Tickets | Web Portal Open Tickets |            |               |                     |            |                 |
|                           | Displaying 1 - 26 of 115 |                                |                           |                         |            |               |                     |            |                 |
|                           | ld. Ticket               | Contacto                       | Teléfono                  | Estado                  | Criticidad | Fec. recibido | Última modificación | Area       | Categoria       |
|                           | 001-00-051197            | Burguete, Susana               | 910000001                 | Open                    | Medium     | 14/11/2013    | 14/11/2013          | Finanzas   | Sage ERP X3     |
|                           | 001-00-051187            | Burguete, Susana               | 91000001                  | Open                    | Medium     | 14/11/2013    | 14/11/2013          | Negocio    | Sage ERP X3     |
|                           | 001-00-051180            | Trenado, Raúl                  | 9272                      | Open                    | Medium     | 13/11/2013    | 13/11/2013          | Desarrollo | Fasset          |
|                           | 001-00-051168            | Trenado, Raúl                  | 9272                      | Open                    | Medium     | 13/11/2013    | 13/11/2013          | Desarrollo | Fasset          |
|                           | 001-00-051157            | Trenado, Raúl                  | 9272                      | Open                    | Medium     | 13/11/2013    | 13/11/2013          |            |                 |
|                           | -                        | Trenado, Raúl                  | 9272                      | Open                    | Medium     | 13/11/2013    | 13/11/2013          | Finanzas   | Fasset          |
|                           | ÷                        | Trenado, Raúl                  | 9272                      | Open                    | Medium     | 13/11/2013    | 13/11/2013          | Desarrollo | Fasset          |
|                           | 001-00-051127            | Trenado, Raúl                  | 9272                      | Open                    | Medium     | 13/11/2013    | 13/11/2013          |            |                 |
|                           | 001-00-051118            | Pastor, Esther                 | 91000001                  | Open                    | Medium     | 13/11/2013    | 13/11/2013          | Finanzas   | Sage ERP X3     |
|                           | 001-00-051117            | Burguete, Susana               | 91000001                  | Closed                  | Medium     | 12/11/2013    | 12/11/2013          | Negocio    | Sage ERP X3     |
|                           | 001-00-051107            | Serrano, Mónica                | 910000022                 | Open                    | Medium     | 12/11/2013    | 12/11/2013          | Tecnico    | Collect         |
|                           | 001-00-051098            | Trenado, Raúl                  | 9272                      | Open                    | Medium     | 12/11/2013    | 12/11/2013          | Funcional  | Collect         |
|                           | 001-00-051097            | Trenado, Raúl                  | 9272                      | Open                    | Medium     | 12/11/2013    | 12/11/2013          | Finanzas   | Abel Enterprise |
|                           | 001-00-051087            | Trenado, Raúl                  | 9272                      | Open                    | Medium     | 12/11/2013    | 12/11/2013          | Tecnico    | Collect         |
|                           | 001-00-051077            | Trenado, Raúl                  | 9272                      | Open                    | Medium     | 12/11/2013    | 12/11/2013          | Finanzas   | Sage ERP X3     |
|                           | 001-00-051067            | Trenado, Raúl                  | 9272                      | Open                    | Medium     | 12/11/2013    | 12/11/2013          | Finanzas   | Sage ERP X3     |
|                           | 001-00-051057            | Trenado, Raúl                  | 9272                      | Open                    | Medium     | 12/11/2013    | 12/11/2013          | Negocio    | Sage ERP X3     |
|                           | 001-00-051047            | Trenado, Raúl                  | 9272                      | Open                    | Medium     | 12/11/2013    | 12/11/2013          | Tecnico    | Collect         |
|                           | 001-00-051037            | Trenado, Raúl                  | 9272                      | Open                    | Medium     | 12/11/2013    | 12/11/2013          | Finanzas   | Sage ERP X3     |
|                           | 001-00-051027            | Trenado, Raúl                  | 9272                      | Open                    | Medium     | 12/11/2013    | 12/11/2013          | Tecnico    | Collect         |
|                           | 001-00-051018            | Trenado, Raúl                  | 9272                      | Open                    | Medium     | 12/11/2013    | 12/11/2013          | Negocio    | Sage ERP X3     |
|                           | 001-00-051017            | Trenado, Raúl                  | 9272                      | Open                    | Medium     | 12/11/2013    | 12/11/2013          | Tecnico    | Collect         |
|                           | 001-00-051010            | Trenado, Raúl                  | 9272                      | Open                    | Medium     | 12/11/2013    | 12/11/2013          | Funcional  | Collect         |
|                           | 001-00-051009            | Trenado, Raúl                  | 9272                      | In Process              | Medium     | 12/11/2013    | 12/11/2013          | Finanzas   | Sage ERP X3     |
|                           | 001-00-051008            | Serrano, Mónica                | 91000022                  | Open                    | Medium     | 12/11/2013    | 12/11/2013          | Finanzas   | Sage ERP X3     |
|                           | 001-00-051007            | Pastor, Esther                 | 91000001                  | Waiting                 | Medium     | 11/11/2013    | 11/11/2013          | Negocio    | Abel Enterprise |
|                           | 001-00-051005            | Burguete, Susana               | 91000001                  | Closed                  | Medium     | 11/11/2013    | 11/11/2013          |            |                 |

En ella podrás visualizar todos los tickets dados de alta ordenados de más reciente a más antiguo.

Para pasar de la vista general a la vista detallada de un ticket se hace a través de un click sobre el ticket o del icono "List View".

| Bienvenid@ Esther Pastor  | 1                                                                                           |                                                                          |                                           |                                                                                                  | Desconecta                      |  |  |  |  |  |  |  |
|---------------------------|---------------------------------------------------------------------------------------------|--------------------------------------------------------------------------|-------------------------------------------|--------------------------------------------------------------------------------------------------|---------------------------------|--|--|--|--|--|--|--|
| 🕀 Recently Viewed 👻 🐈 Cre | ear ticket 🕜 Ayuda 🕶                                                                        |                                                                          |                                           |                                                                                                  |                                 |  |  |  |  |  |  |  |
| Portal                    | □ Ticket - 001-00-051187                                                                    |                                                                          |                                           |                                                                                                  |                                 |  |  |  |  |  |  |  |
| liotets                   | Información del Contacto                                                                    |                                                                          |                                           |                                                                                                  |                                 |  |  |  |  |  |  |  |
|                           | Contacto:<br>Nombre Empresa:                                                                | Burguete, Susana<br>Pruebas                                              | Teléfono:<br>E-mail:                      | 910000001<br>susana.burquete@sage.com                                                            |                                 |  |  |  |  |  |  |  |
|                           | 001-00-051187                                                                               |                                                                          |                                           |                                                                                                  | M 4 2 of 115 🕨 📰 😫 🛛 🔕          |  |  |  |  |  |  |  |
|                           | Area Hegocia<br>Categoria Sage EPP X3<br>Versikia: 6<br>Parche 25<br>Submit for SpeedSearch |                                                                          |                                           | Prioridad:<br>Cliente Indirecto<br>Fecha creación:<br>Estado:<br>Fecha clerrer:<br>Close Tricket | Medum Liti View 14/11/2013 Open |  |  |  |  |  |  |  |
|                           | Asunto:<br>Descripción:<br>Solución:                                                        | Error al entrar en Inven<br>Salta un error cuando ir<br>Graces           | tario<br>Itroduzco la fecha en el inventa | nno. Qué es lo que pasa?                                                                         |                                 |  |  |  |  |  |  |  |
|                           | drag a tab here to show it in this area                                                     |                                                                          |                                           |                                                                                                  |                                 |  |  |  |  |  |  |  |
|                           | Informe con los ticket creado<br>Desde:<br>Hasta:<br>Email:                                 | os dentro del rango de fechas incluyendo los<br>susana.burguete@sage.com | que estén pendientesk<br>En               | niaj                                                                                             |                                 |  |  |  |  |  |  |  |

El portal dispone de diversas opciones como "Lookup" que te permite buscar un ticket por diversos criterios:

| 📋 Ticke             | ts                   |                   |                           |                         |        |
|---------------------|----------------------|-------------------|---------------------------|-------------------------|--------|
| 🔍 Lookup            | Lookup Results Web P | ortal All Tickets | Web Portal Closed Tickets | Web Portal Open Tickets |        |
| Displaying 1 - 26 o | of 115               |                   |                           |                         | ? ×    |
| Lookup by:          | Id. Ticket           | Starting With     | ı 💌                       | 🥀 Search                |        |
| 001-00-051187       | Contacto             | sana              | 910000001                 | Open                    | Medium |
| 001-00-051180       | Teléfono             |                   | 9272                      | Open                    | Medium |
| 001-00-051168       | Estado               |                   | 9272                      | Open                    | Medium |
| 001-00-051157       | Eec. recibido        |                   | 9272                      | Open                    | Medium |
| -                   | Última modificación  |                   | 9272                      | Open                    | Medium |
| -                   | Area                 |                   | 9272                      | Open                    | Medium |
| 001-00-051127       | Categoria            |                   | 9272                      | Open                    | Medium |
| 001 00 051118       | Dastor Esthe         | -                 | 91000001                  | Open                    | Madium |

# 3.0 Creación de un ticket Te enseñamos paso a paso cómo crear un ticket a través del portal

En cualquiera de las pestañas, tienes disponible el botón

| Bienvenid @ Esther Pastu<br>@ Visto recientemente • | or/<br>Crear entradas 🕜 Ayuda | •                               |                          |                            |                    |               |                    |            | Descor            |
|-----------------------------------------------------|-------------------------------|---------------------------------|--------------------------|----------------------------|--------------------|---------------|--------------------|------------|-------------------|
| Portal                                              | Entradas                      | ar Resultados Web Portal: Todas | as entradas Web Portal E | Entradas Cerrado Boletos 1 | Web Portal Abierto |               |                    |            | 👹 Grup            |
|                                                     | Viendo 1 - 26 de 106          |                                 |                          |                            |                    |               |                    |            |                   |
|                                                     | ld. Billete                   | Contacto                        | Teléfono                 | Estado                     | Criticidad         | Fec. recibido | Útima modificación | Área       | Categoria         |
|                                                     | 001-00-051117                 | Burguete, Susana                | 910000001                | Cerrado                    | Medio              | 11/12/2013    | 11/12/2013         | Negocio    | Sage ERP X3       |
|                                                     | 001-00-051107                 | Serrano, Mónica                 | 910000022                | Abierto                    | Medio              | 11/12/2013    | 11/12/2013         | Tecnico    | Recoger           |
|                                                     | 001-00-051098                 | Trenado, Raúl                   | 9272                     | Abierto                    | Medio              | 11/12/2013    | 11/12/2013         | Funcional  | Recoger           |
|                                                     | 001-00-051097                 | Trenado, Raúl                   | 9272                     | Abierto                    | Medio              | 11/12/2013    | 11/12/2013         | Finanzas   | Abel Empresa      |
|                                                     | 001-00-051087                 | Trenado, Raúl                   | 9272                     | Abierto                    | Medio              | 11/12/2013    | 11/12/2013         | Tecnico    | Recoger           |
|                                                     | 001-00-051077                 | Trenado, Raúl                   | 9272                     | Abierto                    | Medio              | 11/12/2013    | 11/12/2013         | Finanzas   | Sage ERP X3       |
|                                                     | 001-00-051067                 | Trenado, Raúl                   | 9272                     | Abierto                    | Medio              | 11/12/2013    | 11/12/2013         | Finanzas   | Sage ERP X3       |
|                                                     | 001-00-051057                 | Trenado, Raúl                   | 9272                     | Abierto                    | Medio              | 11/12/2013    | 11/12/2013         | Negocio    | Sage ERP X3       |
|                                                     | 001-00-051047                 | Trenado, Raúl                   | 9272                     | Abierto                    | Medio              | 11/12/2013    | 11/12/2013         | Tecnico    | Recoger           |
|                                                     | 001-00-051037                 | Trenado, Raúl                   | 9272                     | Abierto                    | Medio              | 11/12/2013    | 11/12/2013         | Finanzas   | Sage ERP X3       |
|                                                     | 001-00-051027                 | Trenado, Raúl                   | 9272                     | Abierto                    | Medio              | 11/12/2013    | 11/12/2013         | Tecnico    | Recoger           |
|                                                     | 001-00-051018                 | Trenado, Raúl                   | 9272                     | Abierto                    | Medio              | 11/12/2013    | 11/12/2013         | Negocio    | Sage ERP X3       |
|                                                     | 001-00-051017                 | Trenado, Raúl                   | 9272                     | Abierto                    | Medio              | 11/12/2013    | 11/12/2013         | Tecnico    | Recoger           |
|                                                     | 001-00-051010                 | Trenado, Raúl                   | 9272                     | Ablerto                    | Medio              | 11/12/2013    | 11/12/2013         | Funcional  | Recoger           |
|                                                     | 001-00-051009                 | Trenado, Raúl                   | 9272                     | En proceso                 | Medio              | 11/12/2013    | 11/12/2013         | Finanzas   | Sage ERP X3       |
|                                                     | 001-00-051008                 | Serrano, Mónica                 | 910000022                | Abierto                    | Medio              | 11/12/2013    | 11/12/2013         | Finanzas   | Sage ERP X3       |
|                                                     | 001-00-051007                 | Pastor, Esther                  | 91000001                 | Espera                     | Medio              | 11/11/2013    | 11/11/2013         | Negocio    | Abel Empresa      |
|                                                     | 001-00-051005                 | Burguete, Susana                | 91000001                 | Cerrado                    | Medio              | 11/11/2013    | 11/11/2013         |            |                   |
|                                                     | 001-00-051004                 | Burguete, Susana                | 91000001                 | Abierto                    | Medio              | 11/11/2013    | 11/11/2013         | Tecnico    | Recoger Cobros    |
|                                                     | 001-00-051003                 | Burguete, Susana                | 91000001                 | Cerrado                    | Medio              | 11/11/2013    | 11/11/2013         | Sistemas   | Sage ERP X3       |
|                                                     | 001-00-051002                 | Burguete, Susana                | 91000001                 | Cerrado                    | Medio              | 11/11/2013    | 11/11/2013         | Negocio    | Sage ERP X3       |
|                                                     | 001-00-051001                 | Burguete, Susana                | 91000001                 | Cerrado                    | Medio              | 11/11/2013    | 11/11/2013         | Negocio    | Sage ERP X3       |
|                                                     | 001-00-051000                 | Pastor, Esther                  | 91000001                 | Cerrado                    | Alto               | 11/11/2013    | 11/11/2013         | Negocio    | Sage ERP X3       |
|                                                     | 001-00-050999                 | Burguete, Susana                | 91000001                 | Cerrado                    | Medio              | 11/11/2013    | 11/11/2013         | Funcional  | XRT Communication |
|                                                     | 001-00-050998                 | Burguete, Susana                | 91000001                 | Cerrado                    | Alto               | 11/11/2013    | 11/11/2013         | Finanzas   | Sage ERP X3       |
|                                                     | 001-00-050997                 | Trenado, Raúl                   | 9272                     | Abierto                    | Medio              | 11/11/2013    | 11/11/2013         | Desarrolio | Sage ERP X3       |
|                                                     | 001-00-050996                 | Trenado, Raúl                   | 9272                     | Abierto                    | Medio              | 11/11/2013    | 11/11/2013         | Finanzas   | Sage ERP X3       |

Este botón te permite crear un ticket nuevo en la aplicación CRM SalesLogix.

| Bienvenid@ Esther Pastor! | 1                                      |                           |                                                   |                                     |   |                      |
|---------------------------|----------------------------------------|---------------------------|---------------------------------------------------|-------------------------------------|---|----------------------|
| 🕀 Recently Viewed 🔹 🚽 Cre | ar ticket 🕜 Ayuda 🔹                    |                           |                                                   |                                     |   |                      |
| Portal                    | 📋 Crear Ticket                         |                           |                                                   |                                     |   |                      |
|                           | Información del Contacto               |                           |                                                   |                                     |   |                      |
|                           | Contacto:<br>Nombre Empresa:           | Pastor, Esther<br>Pruebas | Teléfono:<br>E-mail:                              | 910000001<br>esther.pastor@sage.com |   |                      |
|                           | Crear Ticket                           |                           |                                                   |                                     |   |                      |
|                           | Unidad<br>Area<br>Categoria<br>Version |                           | Prioridad:       Parche:       Cliente Indirecto: | Medium                              | • | Submit SpeedSearch 📝 |
| -                         | Titulo<br>Descripción:                 |                           |                                                   |                                     |   | _                    |
|                           | Crear Ticket                           |                           |                                                   |                                     |   |                      |

Por defecto el sistema identificará al usuario logado devolviendo los valores de:

- Contacto (nombre y apellidos del usuario logado)
  - Nombre Empresa (Razón social)
  - Teléfono
  - E-mail

Debes informar de los siguientes campos manualmente:

- Unidad
- Area
- Categoría
- Versión (si corresponde)

#### Para incidencias del área X3:

| Dependency Lookup | Q                                                                                   | Parche:                                    |                                  | ×       |
|-------------------|-------------------------------------------------------------------------------------|--------------------------------------------|----------------------------------|---------|
| Unidad            | Area                                                                                | Categoria                                  | Version                          |         |
| X3<br>XRT         | <ul> <li>Desarrollo</li> <li>Finanzas</li> <li>Negocio</li> <li>Sistemas</li> </ul> | Abel Enterprise     Fasset     Sage ERP X3 | 130<br>145<br>14x<br>5<br>6<br>7 | *       |
|                   | Ŧ                                                                                   | Ŧ                                          | Ŧ                                | -<br>OK |

Para incidencias del área XRT:

| Dependency Lookup | Pa Pa                         |   | he:<br>to Todivorto: |   |         | × |
|-------------------|-------------------------------|---|----------------------|---|---------|---|
| Unidad            | Area                          |   | Categoria            |   | Version |   |
| X3                | <ul> <li>Funcional</li> </ul> | * | Bankkonti            | * | 8.40 🔺  |   |
| XRT               | Tecnico                       |   | Collect              |   | 8.70    | - |
|                   |                               |   | Collect BI           | = |         | = |
|                   |                               |   | Collect Cobros       | ۳ |         |   |
|                   |                               |   | Comunicacion Manage  |   |         |   |
|                   |                               |   | Control de extractos |   |         |   |
|                   |                               |   | Convertidor          |   |         |   |
|                   |                               |   | CTM ADI              |   |         |   |
|                   |                               |   | CTM Cash             |   |         | - |
| -                 | -                             | Ŧ | CTM Conci            | Ŧ | Ψ.      |   |
|                   |                               |   |                      |   | OK      |   |
|                   |                               |   |                      |   |         |   |
|                   |                               |   |                      |   |         |   |

- Parche (si corresponde)
- <u>Cliente indirecto:</u> se informará solo en el caso de Partner. **Se podrá** seleccionar una cuenta asociada en su ficha.
- Prioridad
- <u>Título</u>: asunto de la incidencia
- <u>Descripción</u>: detalle de la consulta o incidencia.
  - Contexto (parámetros)
  - Mensajes de la aplicación (error, informativos o avisos)
  - Trazas de la aplicación
  - Procedimiento a seguir para reproducir la incidencia
  - Información sobre la presencia de posibles desarrollos a medida

Una vez hayas completado la información, debes pulsar en el botón Crear Ticket

Visualizarás un mensaje de confirmación de ticket creado con el número de incidencia asignada:

| 📋 Crear Ticke                          | et                                   |                                                                                                    |                    |
|----------------------------------------|--------------------------------------|----------------------------------------------------------------------------------------------------|--------------------|
| Información del Cor                    | ntacto                               |                                                                                                    |                    |
| Contacto:<br>Nombre Empresa:           | Pastor, Esther<br>Pruebas            | Teléfono: 910000001<br>E-mail: esther.pastor@sage.com                                                                                           |                    |
| Crear Ticket                           |                                      |                                                                                                    |                    |
| Unidad<br>Area<br>Categoria<br>Version | X3<br>Finanzas<br>Sage ERP X3<br>145 | Prioridad: Medium Parche: Clevete adfreeter Incidencia creada X                                                                                 | Submit SpeedSearch |
| Titulo<br>Descripción:                 | prueba<br>prueba                     | Su incidencia ha sido registrada en el Departamento de Soporte y<br>Mantenimiento, Gracias por su confianza.<br>Nº de Incidencia: 001-00-051217 |                    |
| Crear Ticket                           |                                      | [ nupu                                                                                                    |                    |

Además, recibirás un correo electrónico de confirmación de apertura de ticket a la dirección de correo indicada.

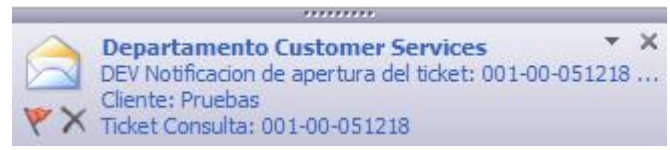

Puedes acceder al ticket creado (a través de un click en el nº de ticket), donde consultarás toda la información relativa a este ticket como trazabilidad, situación, resolución, ...:

| 🔍 Lookup            | Lookup Results   | Web Portal All Tickets | Web Portal Closed | Tickets Web P | ortal Open Tickets |                     |                   |         |             |
|---------------------|------------------|------------------------|-------------------|---------------|--------------------|---------------------|-------------------|---------|-------------|
| Displaying 1 - 1 of | 1                |                        |                   |               |                    |                     |                   |         |             |
| ld. Ticket          | Contacto         | Teléfono               | Estado            | Criticidad    | Fec. recibido      | Última modificación | Cliente Indirecto | Area    | Categoría   |
| 001-00-051218       | Burguete, Susana | 91000001               | Open              | Medium        | 27/11/2013         | 27/11/2013          |                   | Negocio | Sage ERP X3 |

| r                                                |                                                       |                                       |                  |
|--------------------------------------------------|-------------------------------------------------------|---------------------------------------|------------------|
| 📋 Ticket - 001-00-05                             | 51218                                                 |                                       |                  |
| Información del Contacto                         |                                                       |                                       |                  |
| Contacto: Burguete, S<br>Nombre Empresa: Pruebas | iusana Teléfono:<br>E-mail:                           | 910000001<br>susana.burquete@sage.com |                  |
| 001-00-051218                                    |                                                       |                                       | 🕅 4 1 of 1 🕨 🕅 🚔 |
| Area                                             | Negocio                                               | Prioridad:                            | Medium           |
| Categoria                                        | Sage ERP X3                                           | Cliente Indirecto<br>Fecha creación:  | 27/11/2013       |
| Versión:                                         | 6                                                     | Estado:                               | Open             |
| Parche                                           | 24                                                    | Fecha cierre:                         |                  |
| Submit for SpeedSearch 📝                         |                                                       | Close Ticket                          |                  |
| Asunto:                                          | Consulta inventario                                   |                                       |                  |
| Descripción:                                     | Si realizo un inventario, tengo que tener en cuenta e | el stock asignado?                    | <u>ـ</u>         |
|                                                  | Gracias                                               |                                       | Ŧ                |
| Solución:                                        |                                                       |                                       | *                |
|                                                  |                                                       |                                       | *                |
|                                                  |                                                       |                                       |                  |

**Aviso:** si necesitas incluir pantallazos, trazas, ficheros, no se te olvide adjuntarlos al ticket.

#### 3.1 Adjuntar ficheros

En un ticket, desde la pestaña de "Attachment" es posible adjuntar ficheros.

|                                                                                          |                                                                     |                                          | + 🛯 🖊                 |
|------------------------------------------------------------------------------------------|---------------------------------------------------------------------|------------------------------------------|-----------------------|
|                                                                                          |                                                                     |                                          | Records 1 -           |
| Attachment 🔺                                                                             | Modify User                                                         | Modify Date/Time                         | Size                  |
| Conexiones goto y dientes                                                                | Administrator                                                       | 14/11/2013 12:21                         | 185 KB                |
| xxx                                                                                      | Administrator                                                       | 14/11/2013 12:21                         | 11 KB                 |
| iid @ Esther Pastor!                                                                     |                                                                     |                                          |                       |
| recientemente 🔹 🐈 Crear entradas 🕜 Ayuda 🔹                                               | S Abrir                                                             |                                          |                       |
| 📋 Venta de entradas - 001-0                                                              | 0-051197 🚱 📲 « DSGE + ImD + X3 + Fu                                 | entes + Fuentes X3 V6.5 + • • •          | Fuentes X3 V6.5       |
| 001-00-051197                                                                            | Organizar 🔻 Nueva carpeta                                           |                                          | 🖽 👻 🔝 😧 😐 117 🕨 🕅 🚇   |
| 9                                                                                        | Documentos A Nombre                                                 | Fecha de modifica Tipo                   | Tamaño                |
| Área Enar                                                                                | nzas 📀 Fotos de iCloud                                              | 24/10/2012 10:00 Carpeta de a            | rchivos               |
| Categoria Sage                                                                           | ERP X3                                                              | 28/01/2013 18:16 Carpeta de a            | rchivos               |
| Marrián 5                                                                                | Bibliotecas P23                                                     | 01/04/2013 10:13 Carpeta de a            | rchivos               |
| Parche 25                                                                                | Documentos                                                          | 23/10/2013 19:12 Carpeta de a            | rchivos               |
| Someter a SpeedSearch V                                                                  | E Imágenes P25                                                      | 19/08/2013 14:49 Carpeta de a            | rchivos               |
|                                                                                          | Música P26                                                          | 09/10/2013 15:19 Carpeta de a            | rchivos               |
| Asunto: Error                                                                            | cuando valido una fact 🛛 Vídeos 🔤 📔 Source-X31                      | /6.5 🛫 24/10/2012 10:04 Carpeta de a     | rchivos               |
| Descripción: Al val                                                                      | idar una factura, me da                                             | 07/05/2012 15:24 Archivo SRC             | 6 KB                  |
| " Sin                                                                                    | registro en curso" Equipo 💿 1099465C.                               | rc 07/05/2012 15:24 Archivo SRC          | 7 KB                  |
|                                                                                          | Sisco local (C:)                                                    | Archivo SRC 07/05/2012 15:24 Archivo SRC | 23 KB                 |
| Solución:                                                                                | HP_TOOLS (F:) ABICREDES                                             | .src 07/05/2012 15:24 Archivo SRC        | 83 KB                 |
| 8                                                                                        | ABICREUN                                                            | V.src 07/05/2012 15:24 Archivo SRC       | 48 KB                 |
|                                                                                          | Sedes ((albnas0) - B ABIEPUBA                                       | Archivo SRC 07/05/2012 15:24 Archivo SRC | 6 KB 🔻                |
|                                                                                          | Nombre                                                              | - Todos I                                | os archivos 🔹         |
|                                                                                          |                                                                     |                                          |                       |
|                                                                                          | Comentarios                                                         | Abn                                      | Cancelar              |
| Cambios de Estado Enviar Los Informes Accesorio                                          |                                                                     |                                          |                       |
| Cambios de Estado Enviar Los Informes Accesorio                                          |                                                                     |                                          | 4 🖗                   |
| Cambios de Estado Enviar Los Informes Accesori                                           |                                                                     |                                          |                       |
| Cambios de Estado Enviar Los Informes Accesorio<br>Archivo: Seleccionar a                | archivo No se ha seleccionado ningún archivo                        |                                          |                       |
| Cambios de Estado Enviar Los Informes Accesori<br>Archivo: Seleccionar a<br>Descriación: | Inchiro No se ha seleccionado ningún archivo                        |                                          |                       |
| Cambios de Estado Enviar Los Informes Accesori<br>Archivo: Seleccionar a<br>Descripción: | irchiro No se ha seleccionado ringún archivo<br>Guardar             |                                          |                       |
| Cambios de Estado Enviar Los Informes Accesori<br>Archivo: Seleccionar /<br>Descripcide: | irchiro No se ha seleccionado ringún archivo<br>Guardar             |                                          | Registros             |
| Cambios de Estado Envior Los Informes Accesori<br>Archivo: Seleccionar<br>Descripción:   | Inchiro: No se ha seleccionado ningún archivo<br>Guardar<br>Guardar | Fechs / Hora Modificar                   | Registros :<br>Tamaño |

#### 3.2 Insertar comentarios

En un ticket, desde la pestaña de "Comentarios" podrás insertar un comentario una vez que le ticket está creado.

Esta utilidad permitirá que el usuario envíe más información al consultor asignado a la incidencia. Escribe el comentario en el bloque y pulsa el botón Añadir.

| Bienvenid@ Esther Pastor  | 1                                                                   |                                    |                     |                                                                                                |                                                    | Descone               |
|---------------------------|---------------------------------------------------------------------|------------------------------------|---------------------|------------------------------------------------------------------------------------------------|----------------------------------------------------|-----------------------|
| 🕀 Recently Viewed 🔹 🐈 Cre | ar ticket 🕜 Ayuda 🗸                                                 |                                    |                     |                                                                                                |                                                    |                       |
| Portal                    | 📋 Ticket - 001-                                                     | 00-051118                          |                     |                                                                                                |                                                    |                       |
|                           | Contacto:<br>Nombre Empresa:                                        | Pastor, Esther<br>Pruebas          | Teléfono:<br>E-mait | 910000001<br>esther.pastor@sage.com                                                            |                                                    |                       |
|                           | 001-00-051118                                                       |                                    |                     |                                                                                                |                                                    | 14 4 1 of 1 🕨 🗐 🖨 🛛 🔾 |
|                           | Area<br>Categoria<br>Versión:<br>Parche<br>Submit for SpeedSearch 7 | Finanzas<br>Sage ERP X3<br>5<br>13 |                     | Prioridad:<br>Cliente Indirecto<br>Fecha creación:<br>Estado:<br>Fecha cierre:<br>Close Ticket | Medium<br>Gas Gas Motos S.A.<br>13/11/2013<br>Open | (v)<br>               |
|                           | Asunto:<br>Descripción:<br>Solución:                                | eee                                |                     |                                                                                                |                                                    |                       |
|                           | Comentarios Cambios de                                              | estado Enviar informes             |                     | drag a tab here to show it in this area                                                        |                                                    |                       |
|                           | Comentarios:                                                        |                                    |                     |                                                                                                |                                                    | Añsdr                 |
|                           | Ipo<br>No hay comentarios.                                          | Fecha,Hora                         |                     | Com                                                                                            | mentario                                           |                       |

#### 3.3 Consultar cambios de estado

Un ticket puede pasar por diferentes estados antes de ser resuelto. Son los siguientes:

- **Open**: La incidencia ha sido registrada y está en cola a ser tratada.
- In process: El consultor ha comenzado a analizar la incidencia.
- Waiting: El consultor está esperando información/respuesta por parte del cliente.
- I+D: La incidencia se ha escalado a I+D y se espera respuesta de resolución.
- **TechClose:** El consultor ha dado una solución y se espera confirmación por parte del cliente.
- **Closed**: Se confirma que la incidencia está solucionada.

En un ticket, desde la pestaña de "Cambios de estado" podrás consultar la trazabilidad del tickets en cuanto a estados por los que ha pasado.

#### 3.4 Cierre ticket

En un ticket, tienes disponible la opción de cierre de ticket.

A través del botón **Close Ticket** cerrarás definitivamente el ticket. Recibirás un correo electrónico de confirmación de cierre de ticket a la dirección de correo indicada.

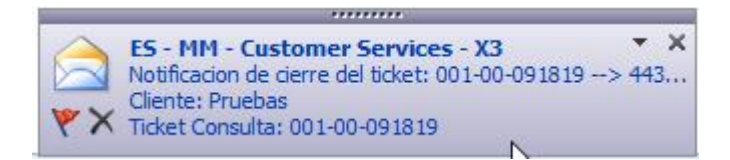

# 4.0 Informe

# A través del portal podrás obtener un listado con todas las incidencias reportadas

Accede a cualquier ticket y en la pestaña "Envío informes", selecciona un rango de fechas. Por defecto, te propondrá tu cuenta de correo para el envío del informe aunque podrás modificarlo:

| Bienvenid@ Esther Pastor  | 1                                                                     |                                                                                                |                                      |                                                                                |                                                    |                   |
|---------------------------|-----------------------------------------------------------------------|------------------------------------------------------------------------------------------------|--------------------------------------|--------------------------------------------------------------------------------|----------------------------------------------------|-------------------|
| 🛞 Recently Viewed 🔹 🛶 Cre | ear ticket 🕜 Ayuda 🗸                                                  |                                                                                                |                                      |                                                                                |                                                    |                   |
| Portal                    | 📋 Ticket - 001-0                                                      | 00-051118                                                                                      |                                      |                                                                                |                                                    |                   |
| U HORES                   | Información del Contac                                                | to                                                                                             |                                      |                                                                                |                                                    |                   |
|                           | Contacto:<br>Nombre Empresa:                                          | Pastor, Esther<br>Pruebas                                                                      | Teléfono:<br>E-mail:                 | 910000001<br>esther.pastor@sade.com                                            |                                                    |                   |
|                           | 001-00-051118                                                         |                                                                                                |                                      |                                                                                |                                                    | 14 4 1 of 1 🕨 🕅 🛅 |
|                           | Area<br>Categoria<br>Versión:<br>Parche<br>Submit for SneadSaarch [7] | Finanzas<br>Sage ERP X3<br>5<br>13                                                             |                                      | Prioridad:<br>Cliente Indirecto<br>Fecha creación:<br>Estado:<br>Fecha cierre: | Medium<br>Gas Gas Motos S.A.<br>13/11/2013<br>Open | ¥                 |
|                           | Asunto:<br>Descripción:                                               | eee<br>eeeee                                                                                   |                                      | (LIVE TIME)                                                                    |                                                    |                   |
|                           | Solución:                                                             |                                                                                                |                                      |                                                                                |                                                    |                   |
|                           | Comentarios Cambios de e                                              | estado Enviar informes                                                                         | drag a                               | tab here to show it in this area                                               |                                                    |                   |
|                           | Informe con los ticket creado<br>Desde:<br>Hasta:<br>Email:           | os dentro del rango de fechas incluyendo<br>01/11/2013<br>13/11/2013<br>esther.pastor@sage.com | los que estén pendientesi:<br>Enviar | ]                                                                              |                                                    |                   |

Una vez seleccionado el rango, pulsa el botón "Enviar" y la aplicación te hará llegar por mail el informe con el resultado.

En el informe te aparecerán todos los tickets registrados entre las fechas seleccionadas, así como los tickets pendientes de resolución de fechas anteriores.

#### Ejemplo:

| Tickets creados entre el <b>01 de noviembre de 2013</b> y el <b>13 de noviembre de 2013</b> , además de los pendientes desde el 1 de enero de 2011<br>Resumen de tickets: |                           |            |  |                 |                     |
|----------------------------------------------------------------------------------------------------|---------------------------|------------|--|-----------------|---------------------|
|                                                                                                    |                           |            |  |                 |                     |
| 001-00-042533                                                                                                    | Open<br>CATEGORY :        | 02/02/2011 |  | Serrano, Mónica |                     |
| 001-00-042543                                                                                                    | <b>Open</b><br>CATEGORY : | 02/02/2011 |  | Serrano, Mónica | pruebas informatica |
| 001-00-042553                                                                                                    | Open<br>CATEGORY :        | 02/02/2011 |  | Serrano, Mónica |                     |
| 001-00-042554                                                                                                    | <b>Open</b><br>CATEGORY : | 03/02/2011 |  | Serrano, Mónica |                     |
| 001-00-042555                                                                                                    | Open<br>CATEGORY :        | 03/02/2011 |  | Serrano, Mónica |                     |
| 001-00-042563                                                                                                    | Open<br>CATEGORY :        | 03/02/2011 |  | Serrano, Mónica |                     |
| 001-00-042573                                                                                                    | Open<br>CATEGORY :        | 03/02/2011 |  | Serrano, Mónica |                     |
| 001-00-042583                                                                                                    | Open<br>CATEGORY :        | 03/02/2011 |  | Serrano, Mónica |                     |
| 001-00-042593                                                                                                    | Open<br>CATEGORY :        | 03/02/2011 |  | Serrano, Mónica |                     |

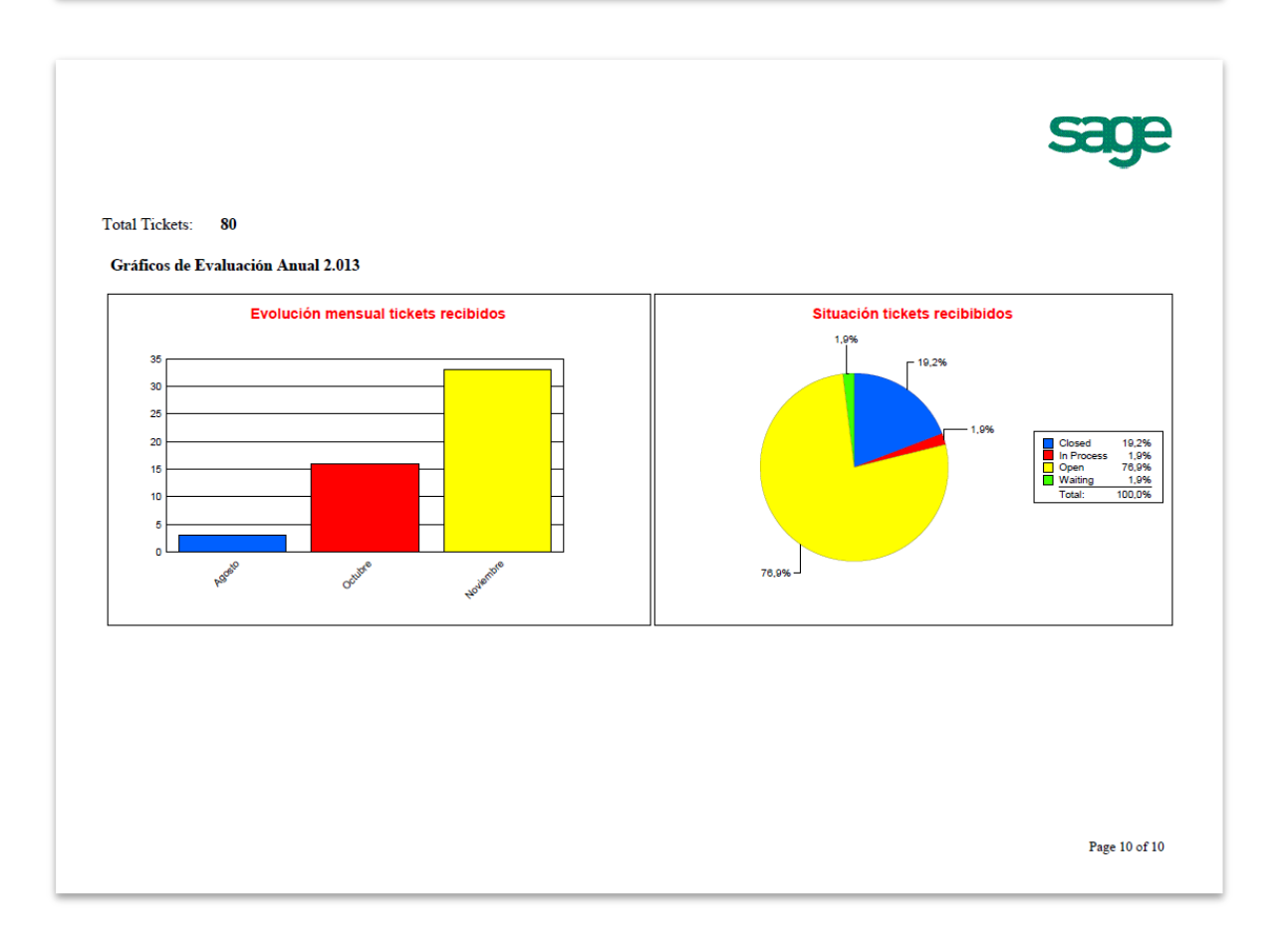